# How Do I Change an Employee's Schedule?

# Navigation

- 1. Log into OneUSG HCM.
- If the Manager Self Service page is not displayed, click on the blue NavBar and select Manager Self Service from the drop down listing.
- 3. On the Manager Self Service page, click the Team Time tile.
- 4. On the Team Time page, click Assign Work Schedule in the menu listing.

S

- 14. Click the Return button to return to the Schedule Calendar page.
- 15. Click the Cancel button to return to the Assign Work Schedule page.

## Add a New Schedule

- 16. Click the Plus (+) icon associated with the current schedule row.
- 17. Click the **Choose a date (Calendar)** icon and select the date for the change to take effect. NOTE: In most instances, the changes should take effect at the beginning of the next pay period.

### Assign the Default Schedule

- 18. Click the drop down icon associated with the **Assignment Method** field and choose **Use Default Schedule** from the listing.
- 19. Skip to step 28.

## Assign a Predefined Schedule

- 20. Click the drop down icon associated with the **Assignment Method** field and choose **Select Predefined Schedule** from the listing.
- 21. Click the Look Up icon associated with the Schedule ID field.
- 22. On the LoolOdp Schednthe

- 31. Validate the Work Days and Schedule Hours of the new schedule.
- 32. On the Schedule Calendar page, click the Shift